## <u>คู่มือการเข้าสู่เว็บไซต์ระบบลงทะเบียนอบรมออนไลน์</u>

## 1. เข้าที่เว็บไซต์ "https://www.nimt.or.th"

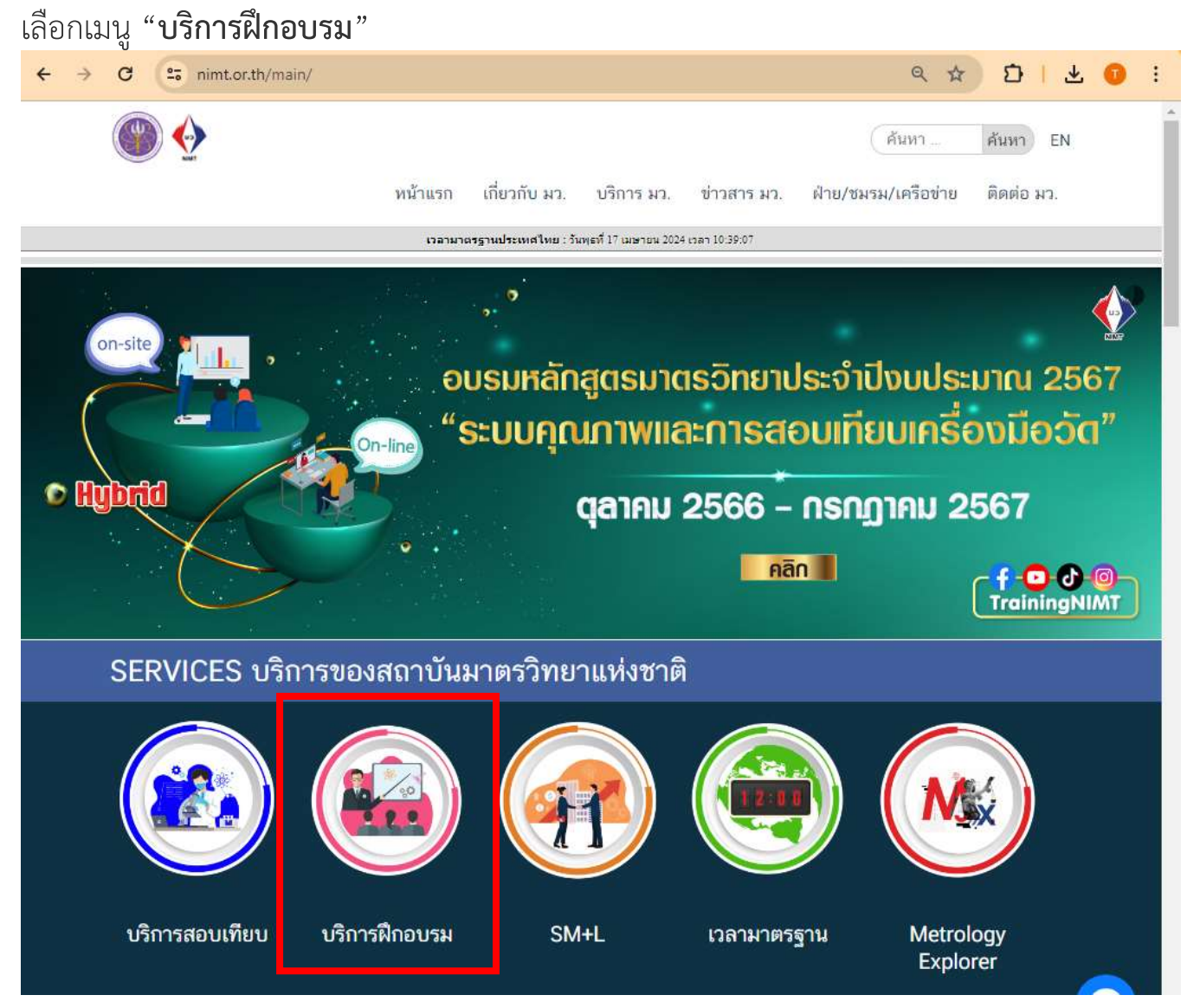

จะปรากฏหน้าเว็บไซต์ "https://www.nimt.or.th/main/?page\_id=36682"
เลือกเมนู "บริการฝึกอบรม" เลือก "Public Training"
คลิก "ระบบลงทะเบียนฝึกอบรมออนไลน์"

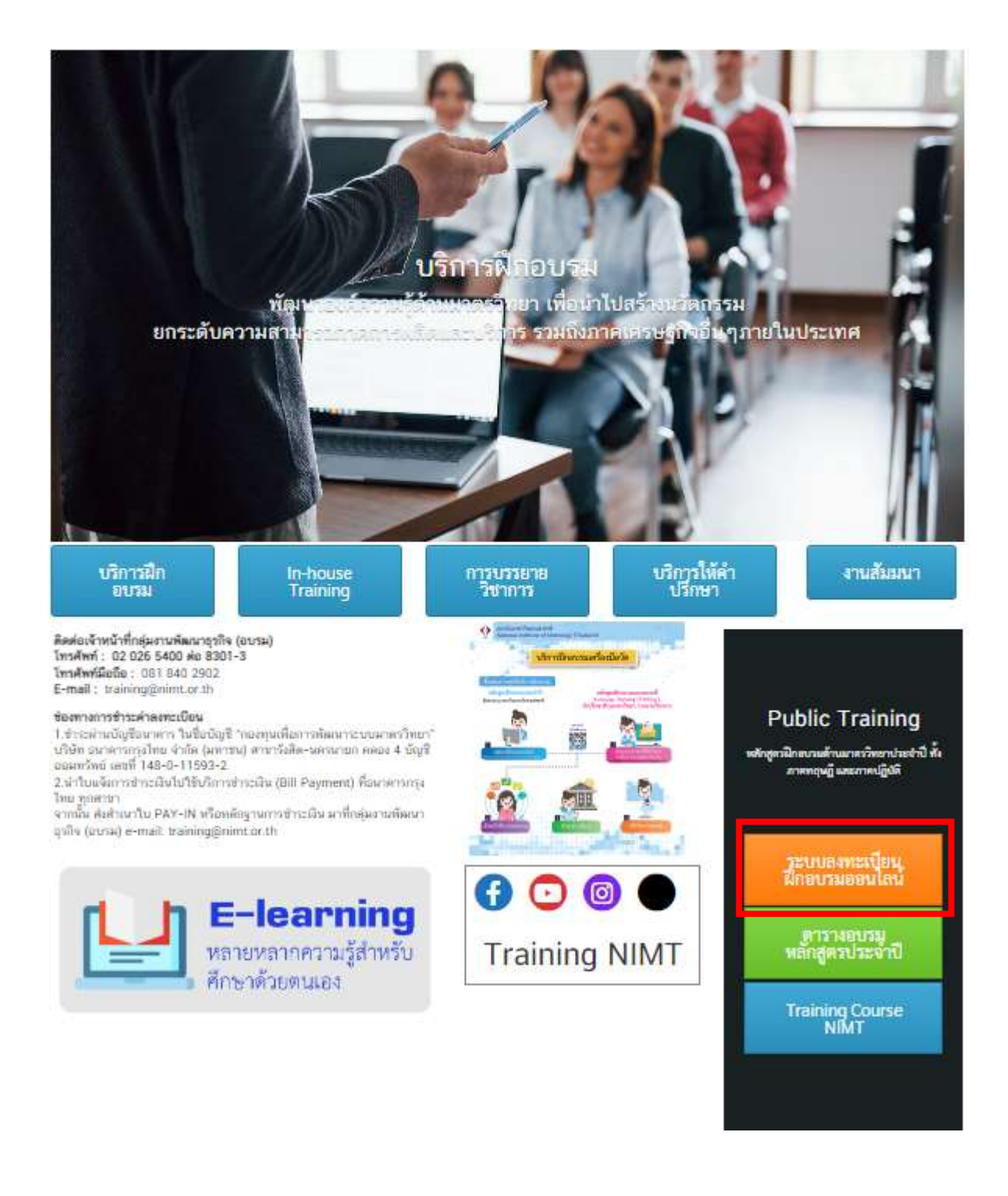

## 3. จะปรากฏหน้าเว็บไซต์ **"ระบบลงทะเบียนฝึกอบรมออนไลน์"**

Link : http://training.nimt.or.th/OnlineRegister/

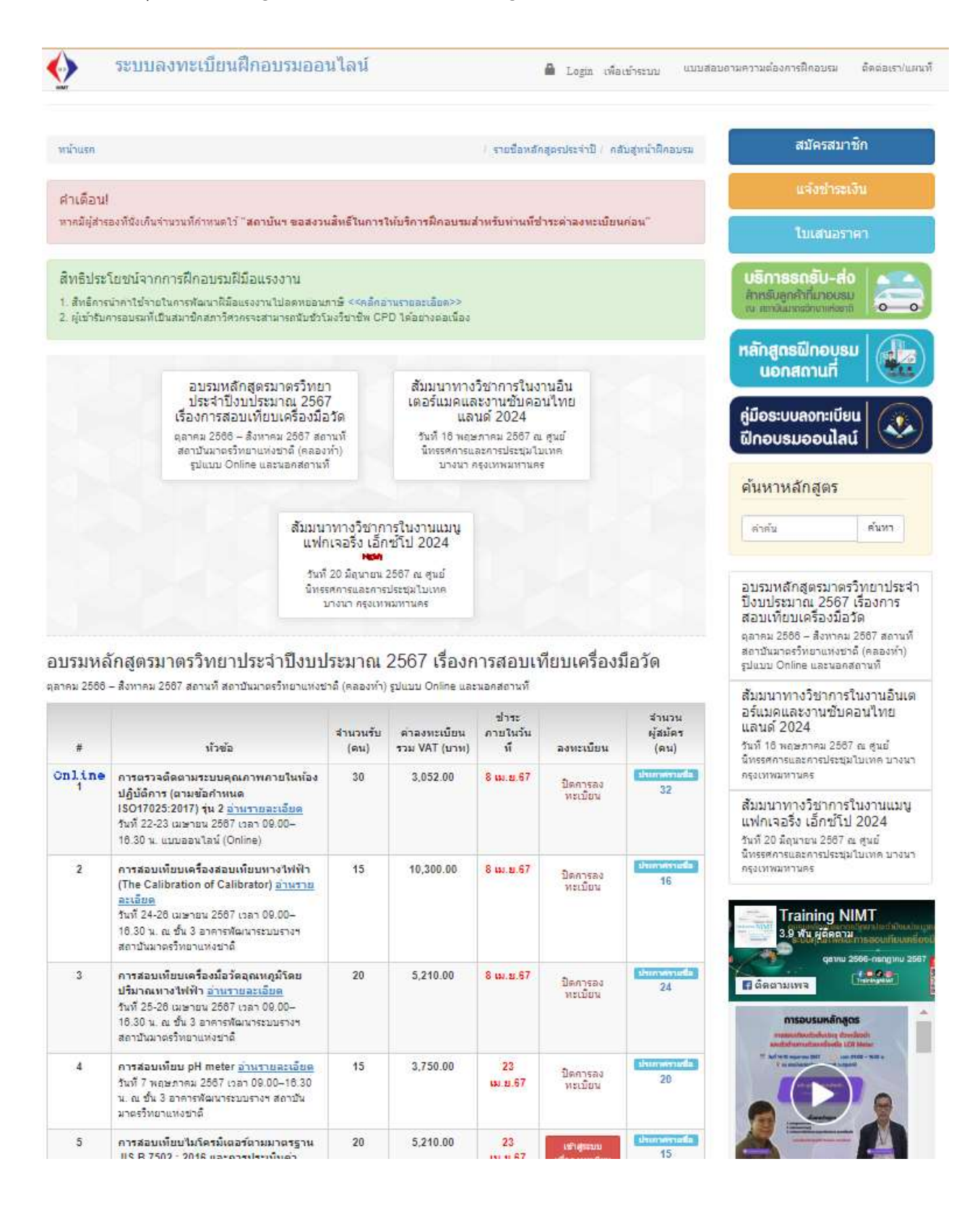